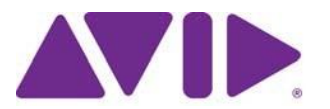

# Avid<sup>®</sup> Editing Application ReadMe for Media Composer<sup>®</sup>v2022.10

重要: ソフトウェアの最新アップデートは、<u>www.avid.com/us/support/downloads</u>からダウンロー ドできます。 上記サイトから最新のアップデート情報を定期的にご確認ください。

#### 重要な情報

新しいソフトウェアをご使用になる前に、この文書を必ずお読みください。

**重要:** 文書は最新の情報を反映した内容に変更される場合があります。Avid Knowledge Base で常 に最新の ReadMe をご確認ください。

この文書には、以前のバージョンとの互換性やインストール方法、ハードウェア・ソフトウェア の稼働要件、システムやメモリに関する情報、ハードウェアやソフトウェアに関する制限につい ての情報等が書かれています。

# 目次

| 記号と表記法について                                                              | 3  |
|-------------------------------------------------------------------------|----|
| 困ったときは                                                                  | 3  |
| Media Composer に関する注意                                                   | 4  |
| SRTに関する注意                                                               | 5  |
| セキュリティーガイドライン                                                           | 5  |
| Media Composer v2022.10 で修正された不具合                                       | 6  |
| 既知の問題                                                                   | 8  |
| インストールの前に                                                               | 9  |
| (Windows)インストール中の上書き                                                    | 10 |
| Media Composer   Enterprise および Media Composer   Distributed Processing | 10 |
| MediaCentral   Production Management 環境へのインストールの前に                      | 10 |
| バッファーエラーメッセージ                                                           | 10 |
| 解凍時のエラーについて                                                             | 10 |
| "Raise Thread Priority"権利                                               | 10 |
| 管理者(Administrator)としてインストール                                             |    |
|                                                                         |    |
| インストールの後に                                                               | 10 |
| AMA プラグイン                                                               |    |
|                                                                         |    |
| ソフトウェア・ライセンスについて                                                        | 11 |
| OS をアップデートする時は                                                          | 11 |
| RAM 最小要件                                                                | 11 |
|                                                                         |    |
| 認証ハードウェアとオペレーティングシステム                                                   | 11 |
| 認証ワークステーションおよびラップトップ                                                    | 11 |
| 機能別稼働要件                                                                 | 12 |
| Avid Artist I/O デバイス互換表                                                 | 14 |
| システムバージョン互換表                                                            | 14 |
| ナーディナデジノフトの工作について                                                       |    |
| オーティオナハイ 人との互換についし                                                      | 15 |
| NVIDIA カードのセットアップ                                                       | 16 |
| 共有ストレージサポート                                                             | 16 |

#### 記号と表記法について

この文書では、以下の記号と表記法を使用します。

| 記号と表記法                                                | 意味                                                                                                   |
|-------------------------------------------------------|----------------------------------------------------------------------------------------------------|
|                                                       | 関連する重要な情報、推奨される動作等のコメントです。                                                                           |
| $\triangle$                                           | 誤った操作をするとシステムを破損したりデータを失ったりする恐<br>れがあります。                                                            |
| A                                                     | 誤った取り扱い方をすると身体的な傷害を負う恐れがあります。<br>電気機器を扱うときは、この文書または機器自身に付属のガイド<br>ラインをお読みください。                       |
| >                                                     | メニューコマンド(またはサブコマンド)を示します。例えば「フ<br>ァイル>インポート」とは、まずファイルメニューを開き、続いて<br>インポートコマンドを選択することを意味します。          |
| •                                                     | 単一ステップの手順を示します。この記号が複数あるときは、そ<br>の中から一つの動作を選んで実行してください。                                              |
| (Windows),(Windows のみ)<br>(Macintosh), (Macintosh のみ) | Windows または Mac のみに適用される操作や情報を示します。                                                                  |
| 太字                                                    | 主にユーザーインターフェース上のアイテムを示します。                                                                           |
| 斜体                                                    | 特定の言葉を強調するときや変数を示します                                                                                 |
| Courier Bold font                                     | キーボードから入力するコマンドを示します                                                                                 |
| Ctrl+ キー またはマウス                                       | 最初のキーを押したまま、次のキーを押すか指定されたマウスアクシ<br>ョンを実行します。例えば Command+Option+C、Ctrl+ドラッグ等で<br>す。                   |
| (パイプ)                                                 | MediaCentral   Production Management のような Avid の製品名で使用し<br>ます。この文書では、パイプは項目名、または最初に登場したときに<br>使用します。 |

### 困ったときは

Avid 製品を使用中に問題が発生した場合は:

- 1. ガイドを注意深く読みなおしながら、もう一度操作を実行してください。操作の一つ一つ を確実にチェックしてください。
- ReadMeの新しいアップデートが出ていないか確認してください。最新の ReadMe は Web サイトにアップロードされています。オンラインで ReadMe を確認するには、Help メニューから「お読みください」を選択するか、http://www.avid.com/readme から ReadMe を検索してください。
- 3. Avid アプリケーションやハードウェアに付属の文書を確認してください。必要な文書はアプ リケーションインストール時に PDF 形式でシステムにコピーされます。Help メニューの内容 は、レイアウト上の制約から、印刷には適さない場合があります。詳細で見やすい情報が必 要な場合は PDF バージョンを印刷してお使いください。
- 4. オンラインサポート www.avid.com/onlineSupport/をご確認ください。 エラーメッセージやトラ ブル対応、Tips、アップデートのダウンロード等は Knowledge Base をご利用ください。

# Media Composer に関する注意

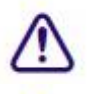

Media Composer v2022.10 は MediaCentral | Production Management をサポートしていません。

(mac のみ): macOS Catalina では、32-bit アプリケーションはサポートされません。以前のタ イトルツール、Marquee ツール、QuickTime レガシーコーデックはインストールされません。 Catalina 以前のシステムに Media Composer をインストールする場合は、これらのツールについ て、別のインストーラーが用意されていますので、これを使って別にインストールしてくださ い。QuickTime が既にインストールされている場合は、レガシーコーデックのみをインストール します。インストーラーは "Media Composer Legacy Components 2020.4 Mac" です。MyAvid リン クまたはダウンロードセンターからダウンロードできます。

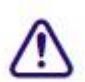

(mac のみ) : macOS Catalina 以上では、DMF (ダイナミックメディアフォルダ) はサポート していません。

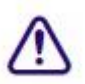

MCDEV-11537 Avid Artist DNxIQ でフルフレーム・ステレオスコピック機能をお使いの場合、 現バージョンの問題が解消されるまでは Media Composer v2018.12.x をお使いください。

Media Composer v2022.7 以降で作成されたグループクリップまたはマルチグループクリップの サブクリップは、オリジナルのサブクリップを読み込みます。Media Composer v2022.7 以前の バージョンで作成されたグループクリップまたはマルチグループクリップのサブクリップは、 グループクリップまたはマルチグループクリップを読み込みます。

- Avid DNxIQ や Avid DNxIV のような I/O デバイスを接続しているときは、Media Composer v2022.10 を最初に起動するときに手動でデバイスを選択し、出力デバイスとして有効化する 必要があります。タイムラインウインドウの HW/SW ボタンを右クリックし、使用したいデ バイスを選択してから HW/SW スイッチを On にして有効にします。次回 Media Composer を 開いたときは、この設定が使用されます。
- (MCCET-4684) SCC ファイルをインポートしたとき、行が混ざったり重なったりした結果、テキストが一気に表示されることがあります。これを防ぐためには、SCC ファイルから Duplicate Control Code を削除してください。
- (MCCET-2541) Avid Artist DNxIO または Avid Artist DNxIQ を使用しているときは、 Windows OS の「サウンド」コントロールパネルから、BlackMagic Audio のライン入力録音 を無効にしてください。
- Desktop Video v10.10.1 は Media Composer 2018.5.1 以前のバージョンにはインストールしな いことをお勧めします。
- Avid Artist DNxIO および Avid Artist DNxIQ について: Avid Artist DNxIO、Avid Artist DNxIQ、Blackmagic Design の各ビデオデバイスをお使いの場合、Desktop Video ソフトウェアは v11.0 以上をお使いください。Avid Artist DNxIV 及び Avid Artist DNxIP をお使いの場合、AJA ソフトウェアを v15.2 以降に更新してください。
- **認証されているオペレーティングシステム**:詳細については、認証ハードウェアとオペレー ティングシステムをご参照ください。
- ドングル (Macのみ): Dongle Sentinel ドライバーは、アプリケーションのインストールと 同時にはインストールされません。ドライバーは Avid\_Utilities フォルダー (/Applications/Utilities/Avid\_Utilities/Sentinel\_Driver) にあります。ドングルを使用している 場合は、この場所から手動でインストールしてください。

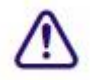

Sentinel ドライバーをインストールするときは、システム環境設定の「セキュリティとプライバシー」でドライバーのアクセスを許可していることを確認してください。

\Program Files\Avid\Avid Media Composer\SupportingFiles\Utilities フォルダーに dnxmov2mxf という実行ファイルがあります。これは、アルファが別に保存されている DNX 圧縮された MOV がファイルを、アルファをエンベッドした MXF OP1a に変換します。 このツールは Windows、osX、Linux で使用できます。Windows で起動するには、Visual C++ Redistributable for Visual Studio 2015 または Visual C++ Redistributable for Visual Studio 2017 が 必要です。

Windowsのコマンドプロンプトまたは macOS のターミナルから以下を実行してください。 dnxmov2mxf path\_to\_mov [path\_to\_mxf]

#### SRT に関する注意

SRT に関する詳細は、Help メニューの "Open IO Support for SRT"をご参照ください。

出力

 SRT が本来的に圧縮ストリーミングである点と、受け側のアプリケーションの性能差等により、出力された映像は Media Composer 内のビューワーと同期が取れない場合があります。 デコーダーの性能によっては、Media Composer 内のビューワーから数秒ズレる可能性があります。ネットワークの速さによっては、デコーダー側のバッファリング設定を変更する必要があるかもしれません。

#### SRT クオリティビットレート

- デフォルト設定は、1080p/29.97 において、Qualityの設定が Low で 5-15 Mb/sec、Medium で 10-30 Mb/sec、High で 30-80 Mb/sec です。ビットレートは可変であり、送出されるメディア の内容によってはこれを超える可能性もあります。ビットレートはフレームレートとラスタ ーサイズによって変化し、また送出される絵の内容によっても変わります。
- SRT では 8bit のみのサポートです。Media Composer のプロジェクトが 10bit だったときは、 I/O は自動的に 8bit に変更されます。

プロジェクト/メディアサポート

- 2K/UHD/4K プロジェクトは、同じフレームレートの HD にダウンコンバートされます。例 えば UHD 4k 23.976 で SRT を使用すると、HD 23.976p にダウンコンバートされます。
- インターレースフォーマットはネイティブサポートされません。同じフレームレートのプロ グレッシブとして送出されます。
- オーディオはステレオミックスされます。
- RGB はネイティブサポートされません。YUV に変換されます。

SRT プラグインは、Media Composer / Enterprise および Media Composer / Ultimate でのみサポ ートされます。

### セキュリティーガイドライン

システムとネットワークへのセキュリティー攻撃は、近年ますます独創的かつ持続的になってい ます。Avid は新しいセキュリティー戦略を採用して、お客様とパートナーが資産と知的財産をよ り適切に保護できるようにしています。ご存知のように、これまでも Avid は、Avid 製品ライン の多くで推奨される最適なソリューションとして、Symantec EndpointProtection を推奨してきまし た。2020年第3四半期の時点で、Avid は、Avid システムを保護するための一般的なガイドライン を提供する、より柔軟な戦略を導入しています。この新しいポリシーにより、Avid のベストプラ クティスに従いながら、組織に最適なセキュリティソリューションを選択できます。Avid Media Composer システムには、Endpoint Detection and Response (EDR) をインストールすることができ ます。Avid は特定のソリューションをサポートするものではありませんが、CrowdStrike Falcon に 関する一般的な情報とガイドラインについては、以下をご参照ください。

https://avid.secure.force.com/pkb/articles/en\_US/troubleshooting/en239659

### Media Composer v2022.10 で修正された不具合

- ➤ Bug Number: MCDEV-15479 再生中にタイムラインをズームイン/アウトすると青いバー(現在の再生位置)を中心にズームされ、[Timeline] 設定で「再生中の動作」を[スクロール]にしてもユーザーが選択した位置を保持しない。ユーザーが選択した位置を保持し、再生が止まるとポジションインジケーターが中心に戻るように修正しました。
- ➤ Bug Number: MCCET-4799 日本語の名前がついたカスタムプリセットが正しくデコードされない。
- ▶ Bug Number: MCCET-4233 1080i/50 シーケンスで Titler+のレンダリングが異常に遅い。
- ➤ Bug Number: MCCET-4779 タイムライン上で編集されたオーディオに AudioSuite エフェクトを 適用してプレビューすると、編集点より後の部分も再生してしまう。
- Bug Number: MCCET-4580 1080p/24 プロジェクトで、ソースビューワーを使ってオーディオト ラックにマーカーを追加すると、タイムライン上でマーカーがランダムな位置にジャンプする。 別のプロジェクト設定だと、マーカーウインドウでマーカーをクリックすると、ポジションイン ジケーターがランダムな位置にジャンプする。
- ➤ Bug Number: MCDEV-15844 新規プロジェクトをつくると、デフォルトで作成されるビンがフ ローティングウインドウで表示される。
- ▶ Bug Number: MCDEV-14054 List Tool で変更を施しても、対応する設定名が更新されない。
- Bug Number: MCDEV-13183 タブ化されたビンをビンコンテナからドラッグすると、ビンコン テナサイドバーのついたフローティングウインドウとして表示される。
- ➤ Bug Number: MCDEV-16494 ホストパネルを最大化した状態でプロジェクトを一度閉じてから 開き直すと、最大化の状態を維持できない。
- ➤ Bug Number: MCCET-4634 マーカーウインドウのコメントコラムが大きすぎて、コメントを入 力すると画面外へスクロールしてしまう。
- ➤ Bug Number: MCCET-4772 何も変更されていないビンが Attic に保存されるとき、必要以上に 大きなサイズのファイルになってしまう。
- ➤ Bug Number: MCCET-4726 Media Composer 起動時のスプラッシュスクリーンで、オプション内容とライセンス日の情報が表示されないことがある。
- Bug Number: MCCET-4661 Production Management ウインドウからソースモニターに読み込ま れたシーケンスが既に開かれたビンに存在しているとき、そのシーケンスの名前に".copy.01"が つけられる。自動的にコピーされたものであることを明示するため、"AutoCopy.01"に変更しま した。
- Bug Number: MCCET-4768 キーボードショートカットでクイックトランジションダイアログを 開くと、「すべてのトランジションに適用(In->Out)」が選択されていても「既存のトランジ ションエフェクトをスキップ」が選択できない。
- ➤ Bug Number: MCCET-4592 「編集」ワークスペースから「エフェクト」ワークスペースに切り 替えると、Media Composer がセグメントモードになる。
- Bug Number: MCCET-4736 File129 で EDL を出力すると、正しい文字数が割り当てられず、解 析できなくなる。
- ➤ Bug Number: MCCET-4567 デュアルモニター環境でワークスペースを切り替えると、最上部の

メニューバーが表示されなくなる。

- ➤ Bug Number: MCCET-4236 カスタムビンレイアウトが設定されたワークスペース間を素早く切り替えると Media Composer がクラッシュする。
- ➤ Bug Number: MCCET-4728 オーディオが Dante インターフェースから、ビデオが NDI から出力 されると、断続的にクリックノイズが入る。
- ➤ Bug Number: MCCET-4637 ワークスペースレイアウトが正しく読み込まれず、ドックしたビンのドックが外れる。
- ➤ Bug Number: MCCET-4687 [出力] メニューから [送信] を選択すると、モーションエフェクトの パラメーターがリセットされ、エフェクトのレンダリングが外れる。
- ➤ Bug Number: MCCET-4629 グループクリップが含まれたオーディオトラックにトラックエフェ クトを乗せると、グループクリップが切り替わらなかったり、正しく表示されなくなったりす る。
- ▶ Bug Number: MCCET-4537 AVC Long GOP 50 1080p メディアで Send to Playback ができない。
- ➤ Bug Number: MCCET-4644 ビンやソースモニターからサブクリップをエクスポートすると、"invalid trim"エラーが出る。
- ➤ Bug Number: MCCET-4771 (Windows) ビンが開くのに異常に時間がかかることがある。
- ➤ Bug Number: MCCET-4782 波形表示を有効にすると、ビンやシーケンスでの作業中にパフォーマンスが悪くなる。
- ➤ Bug Number: MCCET-4211 Titler+で、キーフレームを持ったテキストをテキストボックスから 削除すると、不必要なキーフレームがつく。
- ➤ Bug Number: MCCET-3408 (macOS) フルスクリーン再生の状態でタイトルツールのタイトル を保存すると、Media Composer がクラッシュする。
- ➤ Bug Number: MCCET-4540 ビンを移動したりフォルダーを閉じたりすると、その上位のアイテムが勝手に選択される。
- ➤ Bug Number: MCCET-4705 (macOS) スクリプトウインドウを右クリックすると、ビンファストメニューが表示される。
- ➤ Bug Number: MCCET-4585 プロジェクト作成時にフィルムオプションが選択されていると、オ ーディオパンチインが正しく動作しなくなる。
- ➤ Bug Number: MCCET-4516 キャプチャーツールでライブキャプチャー中に、ビンの中の対応す るカスタムコラムの情報が正しく表示できず、ログだけ実行される。
- Bug Number: MCCET-4184 Titler+で中国語を入力すると、入力から表示されるまでに時間がかかる。
- ▶ Bug Number: MCCET-4620 Audio EQ が適用されたオーディオクリップに D-Verb を適用してネ ストすると、設定がリセットされてしまう。
- ➤ Bug Number: MCCET-4674 新規プロジェクトを作成すると、必ずフローティングビンがデフォ ルトになってしまう。
- ➤ Bug Number: MCCET-4658 エクスポート時にカスタムプリセットを使用すると、その設定を維持できない。

- ➤ Bug Number: MCCET-4462 AVC-I Class 100 1080p50 メディアがリンクできず、バージョンによって"The media is unsupported" または "ExceptionUNKNOWN horizontal subsampling error" エラーが出る。
- ➤ Bug Number: MCCET-4702 (macOS) オーディオミキサーツールで Enter キーを押しても数値 が入力できないことがある。

### 既知の問題

以下の問題は既知の問題です。

- QuickTime がインストールされていないシステムでは、Photoshop PSD ファイルの AMA リン クはサポートされていません。
- 特定のフォントでは、太字しか持っていないものがあります。Mac システムにおいては、フ オントを選択しても何も変化が起きないことがあります。このときは、Bold を選択してみて ください。
- ダイアログで有効にしているにも関わらず、プロジェクト起動時に "Enable 3rd Party Emulation" メッセージが出るときは、[ファイル] メニュー > [設定] を選択し、[プロジェク ト] タブをクリックします。次に [General] 設定を開き、 "Enable Bin Sharing on 3rd party storage emulating Avid NEXIS/ISIS" を選択してください。
- ➤ Bug Number: MCDEV-16685 SRT が無効のとき、ハードウェア設定がプロジェクト設定を正し く引き継げず、UHDと HD フォーマットの間でミスマッチが発生し、キャプチャーツールでエ ラーが出る。

回避方法:SRT が無効でキャプチャーツールが開いているときは、ビデオ出力を手動で設定して ください。

➤ Bug Number: MCDEV-15629 Matte Key クリップに対してプロキシを作成しても、アイコンの色が変わらない

回避方法:プロキシが作成されているかどうかは、Proxy Offline コラムを確認してください。

- ➤ Bug Number: MCDEV-17081 ハイレゾファイルが存在しないのにメッセージが表示されず、プロキシメディアを使って出力される
- ➤ Bug Number: MCDEV-15413 データトラックが壊れていると、リンククリップからプロキシが 作成できないことがある。
- Bug Number: MCDEV-16119 (Avid Artist DNxIQ) オーディオをキャプチャーしようとする と、"Audio/video is unexpectedly no longer coming into the system" エラーが出る。このエラーが出 るのは最初の一回だけで、その後は問題なくキャプチャーできるようになります。

回避方法:最初にビデオをキャプチャーし、その後ビデオをオフにしてキャプチャーしてください。

➤ Bug Number: MCDEV-15843 (Windows 11) ファインダーからビンにドラッグ&ドロップできないことがある。

回避方法:インポートまたはリンク時には、ソースブラウザーを使ってください。

➤ Bug Number: MCDEV-14845 Media Composer が Software Only モードだと、Media Composer | Enterprise Admin ツールで NDI 機能を制限できない。 ➤ Bug Number: MCCET-3702 HD インターレースシークエンスに UHD プログレッシブクリップを 追加したときの画質。

Media Composer では、プロジェクトの設定にクリップのフォーマットを合わせるとき、mix and match の処理を行います。まずモーションアダプターを適用し、次に解像度を z 法制します。

例えば、1080iタイムラインに UHD 50p クリップを追加するときは、まず UHD クリップを 2 つ のフィールドに分割し、それぞれのフィールドを 1920x540 のサイズに変更します。最後にこれ らのリサイズされたクリップを一つに合わせますが、このときオリジナルの鮮明さは失われてし まいます。

回避方法: UHD プログレッシブを HD プログレッシブにトランスコードしてから、これを HD インターレースシークエンスに追加すると、UHD から HD へのサイズ変更プロセスは 2 つに分 割するプロセスの前に実行されます。

➤ Bug Number: MCCET-3788 OP1a オーディオクリップを重畳した AAF をエクスポートしようと すると、"*clip name* is a clip in a multi-essence file that cannot be exported using the specified Embedded in AAF setting" エラーが出ることがある。

回避方法:エクスポート前に、OP1aファイルを OP-Atom にコンソリデートしてください。

- ➤ Bug Number: MCDEV-12988 (macOS) Media Composer v2020.4 では、AMA Drasticpy ラグイン はサポートされません。
- ➤ Bug Number: MCDEV-12735 Radeon グラフィックカードを使用していると、Maestro グラフィ ックがタイムラインで表示されない。
- ▶ Bug Number: MCDEV-11481 モーションアダプターが含まれていると、Title Tool アプリケーションで作成したタイトルが Avid Titler+にプロモーションできない。
- > Bug Number: MCCET-11796 10bit 以上の DPX が正しくリンクできない

**回避方法**: [ファイル] > [設定] を開き、[User] タブをクリックします。[Link] 設定で[リンクオ プション] からアルファチャンネルを [無視] に設定してください。

- ➤ Bug Number: MCDEV-14376 メディアツールが [現在のプロジェクト] オプションを無視し、現在のプロジェクトとは関係ない MXF OP1a メディアまで表示する。
- ➤ Bug Number: MCDEV-8641. (AMD Graphics) AMD グラフィックカードを搭載したシステムでフルスクリーン再生すると、画面がティアリングする。
- Bug Number: MCDEV-9269. (Media Composer | Cloud) AVC-I 100 メディアを含んだシーク エンスを Remote Download すると、ダウンロードされたメディアが XAVC-100 と表示され る。

回避方法:マスタークリップ全体をダウンロードしてください。

- ➤ Bug Number: COGS-2560. スクリプトウインドウで、エディットモード以外ではテキスト操作(カット/コピー/ペースト/削除/編集)ができない。詳細は Help の"Editing a Script"をご参照 ください。
- ➤ Bug Number: MCDEV-5385. Panasonic LongGメディアを使ったマルチカメラ編集は、このバージョンではサポートされていません。

### インストールの前に

#### (Windows) インストール中の上書き

v2020.12.x 以降のバージョンからアップデートするときは、上書きを実行するか尋ねられます。そ れ以前のバージョンからのアップデートの際は、まず以前のバージョンをアンインストールしてく ださい。

# Media Composer | Enterprise および Media Composer | Distributed Processing

Media Composer | Enterprise および Media Composer | Distributed Processing をお使いの場合、*Media Composer | Enterprise Administration Guide* and *Media Composer | Distributed Processing Administration Guide* の "Installation Prerequisites" をご参照の上、Avid MediaCentral Cloud UX Platform ISO および Avid MediaCentral Cloud UX Feature Pack ISO のサポートバージョンをご確認ください。

#### MediaCentral | Production Management 環境へのインストールの前に

アップグレードの前に"Avid Editor Compatibility with Interplay Releases" をご参照ください。編集シス テムのアップグレード時に、Interplay コンポーネントをアップグレードする必要がある場合があり ます。http://avid.force.com/pkb/articles/en\_US/compatibility/Avid-Video-Compatibility-Charts

#### バッファーエラーメッセージ

システムには最低 8GB の RAM が必要です。メモリが 8GB 以下のシステムにアプリケーションを インストールしようとすると、バッファーエラーが表示され、インストールできません。

#### 解凍時のエラーについて

解凍時に「ファイルパスが長すぎます」とか「ファイル名が長すぎます」というエラーが出た場合は、.zipファイルを c: に置いて解凍してください。

#### "Raise Thread Priority"権利

(Windows) ドメイン管理者の方へ: システムがドメイン管理下にあるときは、ユーザーに"Increase Scheduling Priority"権限を与えてください。この操作は、ドメインコントローラーのドメイングル ープポリシーで、ユーザーまたはグループに対して明示的に与えられなければなりません。通常 のユーザーではシステムを起動することができません。

ドメイン管理下にいる場合はドメイン管理者に相談の上、インストールと最初の起動はドメイン管理者に依頼するようにしてください。

#### 管理者(Administrator)としてインストール

最初のインストールと起動は管理者(Administrator)として行う必要があります。共有ストレージ環 境にいる場合は、ワークスペースを Administrator としてマウントしてください。その後、ログオフし て通常のユーザーとしてログインし直してください。

#### インストールの後に AMA プラグイン

アプリケーションのバックグラウンドサービスが稼働中は AMA プラグインをインストールすること はできません。AMA プラグインをインストールする前に、バックグラウンドサービスを停止してくだ さい。バックグラウンドサービスの起動/停止は、メニューバー(Mac)またはタスクバー(Windows) から行えます。AMA プラグインをインストールしたら、バックグラウンドサービスを再起動してくだ さい。詳細は Help の"Starting and Stopping Avid Background Services" をご参照ください。

#### ソフトウェア・ライセンスについて OS をアップデートする時は

アプリケーションをインストールした後で OS をアップグレードする必要がある場合は、まずソ フトウェアをディアクティベートしてください OS をアップグレードした後、必要であればアプ リケーションを再インストールした後でソフトウェアを再アクティベートできます。ライセンス のアクティベート/ディアクティベートに関する詳細は Installation Guide for Avid Editing Applications をご参照ください。

### RAM 最小要件

このリリースでは、最小 16GB RAM、32GB RAM が推奨です。特定の機能ではさらに RAM が必要な場合もあります、詳細は p.12「機能別稼働要件」を参照ください。

# 認証ハードウェアとオペレーティングシステム

特定の機能は CPU に大きな負荷をかけるものや特定のハードウェアが必要なものがあります。 詳細は p.12「機能別稼働要件」をご参照ください。

以下の表は、Windows および Macintosh で認証されているハードウェアです。

3<sup>rd</sup>パーティー製 Open IO ハードウェアの認証情報については、各ベンダーから発行されている文 書をご参照ください。Open IO については http://avid.force.com/pkb/articles/en\_US/faq/en422991 をご 参照ください。

以下は認証されているオペレーティングシステムです。お使いのハードウェアに応じ、以下のオ ペレーティングシステムをサポートしています。

- Windows 10 64-bit 20H2、21H1 以降 (Professional、Enterprise)
- Windows 11 64-bit 21H2、22H2 以降 (Professional、Enterprise)
- Macintosh v10.15.7, v11.0 $\sim$ v11.7, v12.x  $\sim$  v12.6

個

macOS 10.14.6 Mojave は Media Composer 22.4 以降ではサポートされません。

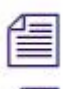

1

CrowdStrike Anti-virus Protection は macOS v12 で認証されていません。

Mac OS v10.13.x (High Sierra)において、Apple はカーネルエクステンション (KEXT) の手動での 読み込みを必要とする仕様に変更しています。例えばAvid Nitris DX、Blackmagic、AJA 等の I/O デバイスはカーネルエクステンションのインストールが必要ですが、これらは自動ではインスト ールされず、結果として「KEXT が読み込まれていない」旨のメッセージを受け取ることになり ます。この場合、システム設定の「セキュリティーとプライバシー」を開き、手動でKEXT を認 証してください。I/O デバイスのドライバーをインストールするときは「セキュリティーとプラ イバシー」ウインドウを開いたままにしておくと、ドライバーの動作に認証が必要なことがわか ります。ここで30 分以内に「Allow (許可)」ボタンをクリックしてください。これを行わない と、ドライバーは実行できなくなります。

### 認証ワークステーションおよびラップトップ

Windows および macOS の認証システムについては、Avid Qualified System の Windows または macOS の該当 PDF をご参照ください。

### 機能別稼働要件

機能の一部には、CPUに高い負荷をかけるものがあります。その結果、古いシステムでは性能が発揮できない場合があります。以下の表は、機能ごとに必要なハードウェア要件です。システムの認証状況については「認証ワークステーションおよびラップトップ」をご参照ください。

| 機能                                                                                  | 要件                         | 推奨システム                                                                                                    |
|-------------------------------------------------------------------------------------|----------------------------|----------------------------------------------------------------------------------------------------|
| 16K プロジェクト                                                                          | 96GB RAM 以上                | 48 Core Intel CPU systems with Nvidia RTX graphics                                                                                                    |
| 高解像度、高フレームレー<br>ト XAVC-I メディアの編集<br>(UHD/4K 59.94p)<br>Color Adapter 付き 4 ストリ<br>ーム | 64GB RAM 以上<br>96GB RAM 推奨 | <ul> <li>HP Z8, Z6,</li> <li>Lenovo P920, P720 systems</li> <li>Dell 7920, Dell 7820</li> <li>Dual Xeon Gold 6154 3.0 Ghz,<br/>turbo up to 3.7 Ghz 18-core (72<br/>cores with Hyperthreading)</li> <li>AMD WX-7100</li> <li>Nvidia RTX 5000, RTX 6000, AMD<br/>WX9100</li> <li>Storage: 10Gb Ethernet Avid NEXIS</li> </ul>                                                           |
| 1080p/50 XAVC Long ベース<br>バンドキャプチャー                                                 | 32GB RAM 以上                | 認証 PC Dual 6 Core 以上<br>認証 Mac Pro 6 Core 以上、<br>12 Core with Hyperthreading                                                                                                    |
| 高解像度、高フレームレー<br>トの編集<br>(UHD/4K 59.94p)                                             | 32GB RAM 以上<br>64GB RAM 推奨 | HP Z8, Z6,<br>Lenovo P920, P720 systems<br>HP Z840/Z820<br>HP Z640/Z620<br>Dell 7920/7910/T7610<br>Dell 7820/7810/T5610<br>Lenovo P910/P900<br>Lenovo P710/P700<br>• NVIDIA P5000, M5000 or K5200,<br>AMD WX-7100<br>PCIe Gen3 Gfx Card (推奨)<br>Mac Pro<br>• 12 core (24 with Hyperthreading)<br>3 GHz<br>• Dual AMD FirePro 500/700<br>Graphics card<br>Storage: 10Gb Ethernet NEXIS |
| 高解像度( <b>2K</b> 以上)メデ<br>ィアの編集                                                      | 32GB RAM 以上                | 認証 PC Dual 6 Core 以上<br>認証 Mac Pro 6 Core 以上、<br>12 Core with Hyperthreading                                                                                                    |
| DMF、バックグラウンドト<br>ランスコード、バックグラ<br>ウンドレンダリング                                          | 32GB RAM 以上推奨              | 認証 PC Dual 6 Core 以上<br>認証 Mac Pro 6 Core 以上、<br>12 Core with Hyperthreading                                                                                                    |
| Media Composer   Cloud                                                              | 16GB RAM 以上<br>システムモデルにより、 | i7 Quad Core 以上、<br>Hyperthreading                                                                                                    |

| 機能                                                | 要件                                                                                                    | 推奨システム                                                                                                    |
|---------------------------------------------------|----------------------------------------------------------------------------------------------------|----------------------------------------------------------------------------------------------------|
|                                                   | 24GB 以上推奨                                                                                                    |                                                                                                    |
| J2K キャプチャー                                        | 16GB RAM 以上                                                                                                    | 認証 PC Dual 6 Core 以上<br>認証 Mac Pro 6 Core 以上、<br>12 Core with Hyperthreading                                                             |
| ストリーム数の多いシーク<br>エンスでの XDCAM Long<br>GOP 9 面マルチカメラ | 32GB RAM 以上                                                                                                    | 認証 PC Dual 6 Core 以上<br>認証 Mac Pro 6 Core 以上、<br>12 Core with Hyperthreading<br>Storage : 10Gb Ethernet ISIS                             |
| ステレオ 3D                                           | ステレオ 3D 編集には、パフ<br>ォーマンスの高いマシンを<br>お使いください。ステレオ<br>3D では 12GB RAM 以上を推<br>奨します。                                | 認証 PC Dual 6 Core 以上<br>認証 Mac Pro 6 Core 以上、<br>12 Core with Hyperthreading                                                             |
| XDCAM HD50 キャプチャー                                 | <b>Open I/O</b> を使用したキャプ<br>チャー                                                                                | 認証システム                                                                                                    |
| HD RGB 444<br>Apple ProRes 4444<br>DNxHD 444      | HD RGB キャプチャーには<br>Open I/O デバイスと高性能<br>マシン、高速なストレージ<br>が必要です。                                                 | Dual 6 Core 以上の認証 PC<br>Mac Pro 6 Core 以上の Mac、<br>12 Core Hyperthreading<br>Storage: 10Gb Ehernet ISIS                                  |
| AMA(QuickTime)                                    | AMA は CPU に高い負荷をかけ<br>ます。性能が低いマシンだとパ<br>フォーマンスが発揮できない場<br>合があります。特に H.264 では<br>リアルタイムパフォーマンスが<br>落ちる可能性があります。 | 圧縮率が高いメディアを大量に<br>使う場合は高性能のマシン<br>(Dual 6 Core または Dual 8<br>Core)をお使いください。                                                              |
| AMA (RED)                                         | AMA は CPU に高い負荷をかけ<br>ます。より高いパフォーマンス<br>が必要なときは、高性能のマシ<br>ンをお使いください。                                           | 認証 Xeon システム<br>RED プラグインはグラフィック<br>プロセッサーを使用します。高<br>パフォーマンスのグラフィック<br>カードでは、より高いパフォー<br>マンスが期待できます。                                    |
| AVC-Intra キャプチャー                                  | ソフトウェアコーデックでの<br>AVC-Intra キャプチャーはサポー<br>トされています。                                                              | 24 Core 以上の Windows システム<br>注意:問題が起きる場合は AVC-I<br>チップを装備した Nitris DX を使<br>うか、別のコーデック(DNxHD<br>等)でキャプチャーした後 AVC-I<br>にトランスコードしてくださ<br>い。 |
| AVC-Intra                                         | AVC-I は高画質低ビットレート<br>の HD コーデックであり、CPU<br>に高い負荷をかけます                                                           | 4 面マルチカム再生<br>Dual Quad Core、Dual 6 Core、<br>Dual 8 Core<br>4 ストリーム再生<br>Dual Quad Core、Dual 6 Core、<br>Dual 8 Core                      |

# Avid Artist I/O デバイス互換表

各 Avid Artist I/O デバイスをサポートする Media Composer バージョンです。

使用する際は、Avid Master Account.より、適切なドライバーをダウンロードしてください。

| デバイス                | サポートする Media Composer バージョン |
|---------------------|-----------------------------|
| Avid Artist   DNxIO | Media Composer v8.4.1 以降    |
| Avid Artist   DNxIQ | Media Composer v8.8.3 以降    |
| Avid Artist   DNxIV | Media Composer v8.10 以降     |
| Avid Artist   DNxIP | Media Composer v2018.8      |
| Avid Artist   DNxID | Media Composer v2018.9      |

# システムバージョン互換表

Media Composer で認証されている NVIDIA<sup>®</sup>ドライバー、QuickTime<sup>®</sup>、Windows Media<sup>™</sup>、共有ス トレージ、Sony<sup>®</sup> XDCAM<sup>™</sup>、 Panasonic<sup>®</sup> P2、Avid Artist シリーズの各バージョンです。Web サ イトの"Documentation and Version Matrix"も併せてご参照ください。

重要: 3<sup>rd</sup>パーティー製品(Sorenson、Boris 等)については、各社 Web サイトをご参照ください。

| 製品名                             | バージョン                                                                        | コメント                                                                                                    |
|---------------------------------|------------------------------------------------------------------------------|----------------------------------------------------------------------------------------------------|
| QuickTime                       | v7.7.9 (Windows)<br>v10.x (v7.x Legacy)<br>(macOS)                           | QuickTime v10.x には QuickTime Pro<br>オプションは含まれていません。<br>Windows 10ではQuickTimeはサポート<br>されていません。<br>https://avid.secure.force.com/pkb/articles<br>/en_US/How_To/QuickTime-Support-an<br>d-Security-on-Windows                                                                                                    |
| Avid Interplay                  | 互換性については<br>Knowledge Base をご参照<br>ください。                                     | <b>重要</b> :編集システムにインストール<br>する Interplay コンポーネントは、編<br>集アプリケーションがリリースされ<br>た時期のバージョンをお使いくださ<br>い。これには、Media Indexer、<br>Interplay Access、Interplay<br>Framework、Interplay Transfer Client、<br>ProEncode Client が含まれます。<br>Interplay Server Component のバージョ<br>ンは以前のままでも構いません。詳<br>細は Knowledge Base の"Avid<br>Editing Application Compatibility with<br>Interplay Releases"をご参照くださ<br>い。 |
| NVIDIA ドライバー                    | v513.46                                                                      | 詳細は p.16「NVIDIA カードのセッ<br>トアップ」をご参照ください。<br>ステレオ 3D 用のドライバー設定方法<br>については、Stereoscopic 3D<br>Workflow Guide の NVIDIA Setup Info<br>をご参照ください。                                                                                                    |
| AMD ドライバー                       | v2022.Q2                                                                     | 注意:v2022.Q3 にはアップデートし<br>ないでください。Media Composerga<br>動作しなくなります。                                                                                                    |
| 共有ストレージ                         | Avid NEXIS、Avid ISIS                                                         | 詳細は p.16「共有ストレージサポー<br>ト」をご参照ください。                                                                                                    |
| Sony XDCAM                      | v2.13 (XDCAM Transfer<br>for Macintosh)<br>Windows FAM v2.3.2<br>VFAM v5.0.2 | PDW-U1の VFAM ファームウェアバ<br>ージョンは 2.600 です。PDW-U2 では<br>2.810 です。<br>ドライバーは Sony ウェブサイトから<br>ダウンロードしてください。                                                                                                    |
| Panasonic P2                    | v3.1.7 (Macintosh)<br>v2.24 (Windows)                                        | 現時点では Macintosh では P2 への書<br>き戻しはサポートされていません。                                                                                                    |
| Avid Artist シリーズ<br>(Euphonnix) | EuControl ソフトウェア<br>v3.4                                                     | Artist シリーズ User's Guide をご参照<br>ください。                                                                                                    |

# オーディオデバイスとの互換について

オーディオハードウェアおよびソフトウェアの互換については、以下の表をご参照ください:

| ハードウェア/ソフトウェア | 参照先 |
|---------------|-----|
|               |     |

コントロール・サーフェス

Supported Control Surfaces

| ハードウェア/ソフトウェア                   | 参照先                                                     |
|---------------------------------|---------------------------------------------------------|
| Avid Artist I/O                 | Supported Avid Artist I/O Devices                       |
| Media Composer と Pro Tools との共存 | Co-install information for Media Composer and Pro Tools |

### NVIDIA カードのセットアップ

NVIDIA カードをセットアップする前に、正しいドライバーバージョンをインストールしていること を確認してください。必要であれば正しいドライバーをインストールしてください。サポートしてい るドライバーバージョンについては、p.14「システムバージョン互換表」をご参照ください。

ドライバーは nvidia.com からダウンロードしてください。

#### NVIDIA ドライバーバージョンを確認するには:

- 1. デスクトップを右クリックし、NVIDIA コントロールパネルを選択します。Windows コント ロールパネルから NVIDIA コントロールパネルを開くこともできます。
- 左下隅の「システム情報」をクリックします。
   「グラフィックカード情報」にバージョンナンバーが表示されます。

#### NVIDIA ディスプレイドライバーをインストールするには:

- 1. 必要なドライバーを nvidia.com からダウンロードします。
- 2. ドライバーインストーラーをダブルクリックします。
- 3. 画面の指示にしたがってインストールした後、システムを再起動します、

#### マルチディスプレイをセットアップするには:

- 1. デスクトップを右クリックし、NVIDIA コントロールパネルを開きます。
- 2. 左側のペインから「複数のディスプレイの設定」をクリックします。
- 3. リストから必要なディスプレイを選択します。

#### Avid 環境用にドライバーをセットアップするには

- 1. デスクトップを右クリックし、NVIDIA コントロールパネルを開きます。
- 2. 「3D 設定の管理」をクリックします。
- 3. 「グローバル設定」タブをクリックします。
- 4. 「グローバルプリセット」プルダウンメニューから「ベースプロファイル」を選択します。
- 5. 「設定」ペインをスクロールし、「電源管理モード」から「パフォーマンス最大化を優先」 を選択します。
- 6. 「適用」をクリックします。

NVIDIA ソフトウェアをインストールした後は、インストーラーの指示がない場合でも必ずシス テムを再起動してください。

Windowsのドライバーロールバック機能(「ドライバーを元に戻す」機能)はNVIDIAドライバーには使用しないでください。ドライバーのバージョンは、NVIDIAドライバーインストーラーがインストールしたその他のコンポーネントと一緒でなければなりません。

### 共有ストレージサポート

共有ストレージサポートについては、以下の文書の Avid NEXIS および Avid ISIS の表をご参照ください。

http://resources.avid.com/SupportFiles/Attachments/Interplay\_MediaCentral\_Support\_Matrix.pdf

#### Legal Notices

Product specifications are subject to change without notice and do not represent a commitment on the part of Avid Technology, Inc.

This product is subject to the terms and conditions of a software license agreement provided with the software. The product may only be used in accordance with the license agreement.

This product may be protected by one or more U.S. and non-U.S patents. Details are available at www.avid.com/patents.

No part of this document may be reproduced or transmitted in any form or by any means, electronic or mechanical, including photocopying and recording, for any purpose without the express written permission of Avid Technology, Inc.

Copyright © 2021 Avid Technology, Inc. and its licensors. All rights reserved. Portions ©

Copyright 2003-2007 of MOG Solutions.

#### Attn. Government User(s). Restricted Rights Legend

U.S. GOVERNMENT RESTRICTED RIGHTS. This Software and its documentation are "commercial computer software" or "commercial computer software documentation." In the event that such Software or documentation is acquired by or on behalf of a unit or agency of the U.S. Government, all rights with respect to this Software and documentation are subject to the terms of the License Agreement, pursuant to FAR §12.212(a) and/or DFARS §227.7202-1(a), as applicable.

#### Trademarks

Avid, the Avid Logo, Avid Everywhere, Avid DNXHD, Avid DNXHR, Avid Nexis, AirSpeed, Eleven, EUCON, Interplay, iNEWS, ISIS, Mbox, MediaCentral, Media Composer, NewsCutter, Pro Tools, ProSet and RealSet, Maestro, PlayMaker, Sibelius, Symphony, and all related product names and logos, are registered or unregistered trademarks of Avid Technology, Inc. in the United States and/or other countries. The Interplay name is used with the permission of the Interplay Entertainment Corp. which bears no responsibility for Avid products. All other trademarks are the property of their respective owners. For a full list of Avid trademarks, see: http://www.avid.com/US/about-avid/legal-notices/trademarks.

Adobe and Photoshop are either registered trademarks or trademarks of Adobe Systems Incorporated in the United States and/or other countries. Apple and Macintosh are trademarks of Apple Computer, Inc., registered in the U.S. and other countries. Windows is either a registered trademark or trademark of Microsoft Corporation in the United States and/or other countries. All other trademarks contained herein are the property of their respective owners.

Avid Media Composer ReadMe • Created 10/20/22